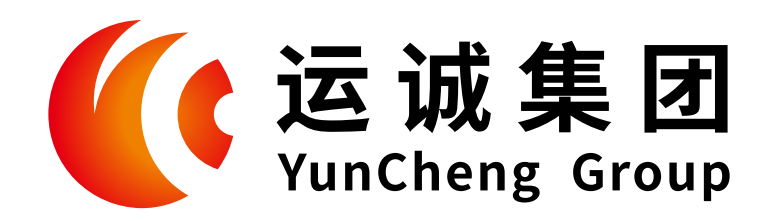

## 应运而生 因诚而存

EMERGE AS THE TIMES REQUIRE DEVELOPMENT BASED ON INTEGRITY

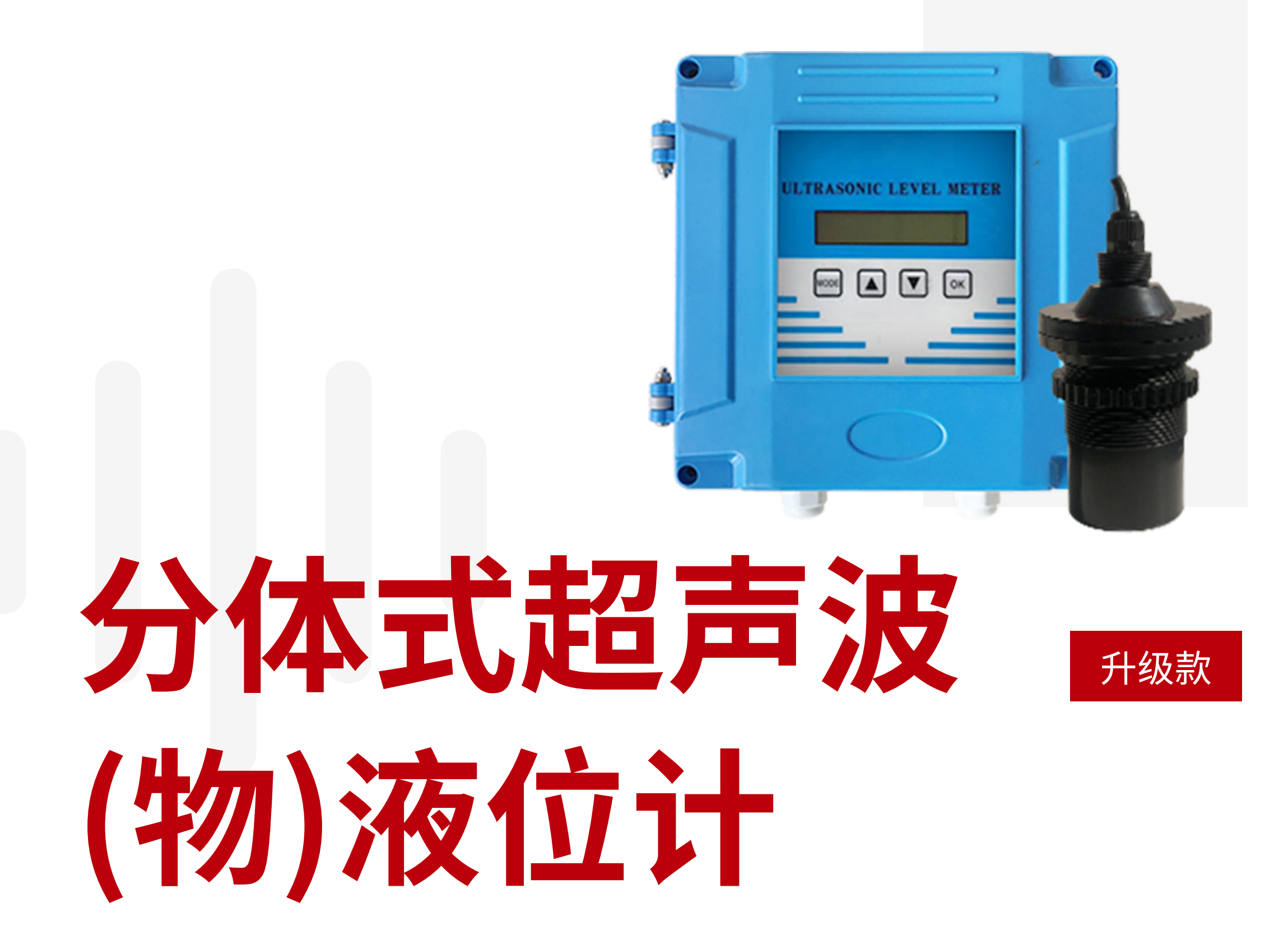

# 使用手册 INSTRUCTION MANUAL

安徽运诚科技集团有限公司

2019.06 修订版

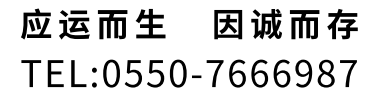

1

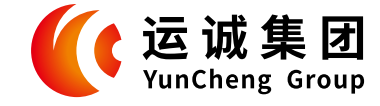

# 分体式超声波(物)液位计

## 01 概述

#### 衷心感谢您选购本公司超声波液位计!

本仪器包含多项自研的专利技术,拥有全新的信号处理技术,具有安全、清洁、精度高、寿命长、 稳定可靠、安装维护方便、读数简捷等特点,广泛应用于石油、化工、水处理、水利、钢铁、煤 矿、电力以及食品加工等行业,适用酸、碱、盐、防腐、高温、防爆等各种领域。

本仪器可通过 4~20mA 或 RS485(Modbus协议)连接到各种 DCS 系统中,为工业的自动化运行,提供实时的液位数据。

## 超声波液位计具有如下特点:

#### 稳定可靠

我们在电路设计时从电源部分起就选用高质量的模块、关键元器件的采购选择高稳定可靠的器件,完全可以直接替代国外进口仪表。

#### 专利技术

专利的声波智能技术软件可进行智能化回波分析,无需任何调试及其它的特殊步骤,此技术具有动态思维、动态分析的功能。

#### 精度高

我公司拥有的声波智能专利技术,使 SE-EA600 型超声波液位差计的精度大大提高,液位精度达到 ±0.3%,能够抗各种干扰波。

### 故障率低、易安装、易维护

本仪器是一种非接触式仪表,不跟液体直接接触,因此故障率较低。仪表提供多种安装方式,用户完全可以通过本手册进行仪表标定。

#### 多种防护

仪表的防护等级达到 IP65; 所有的输入、输出线均具有防雷、防短路的保护功能。

## 02 技术指标

| 盲区    | 0.35m~0.6m |
|-------|------------|
| 测距精度  | 0.005      |
| 测距分辨率 | 1mm        |
| 压力    | 常压         |

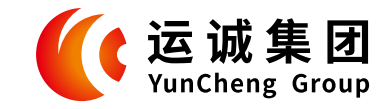

#### **应运而生 因诚而存** TEL:0550-7666987

| 压力   | 常压                  |
|------|---------------------|
| 仪表显示 | 自带LCD显示液位或空间距离      |
| 模拟输出 | 4~20mA(选配1-4路继电器输出) |
| 数字输出 | RS485、Modbus协议或定制协议 |
| 供电电压 | DC24V/AC220V,防雷装置内置 |
| 环境温度 | 0∼80°C              |
| 防护等级 | IP65                |

## 03 仪器安装

## 3.1 支架安装和法兰尺寸

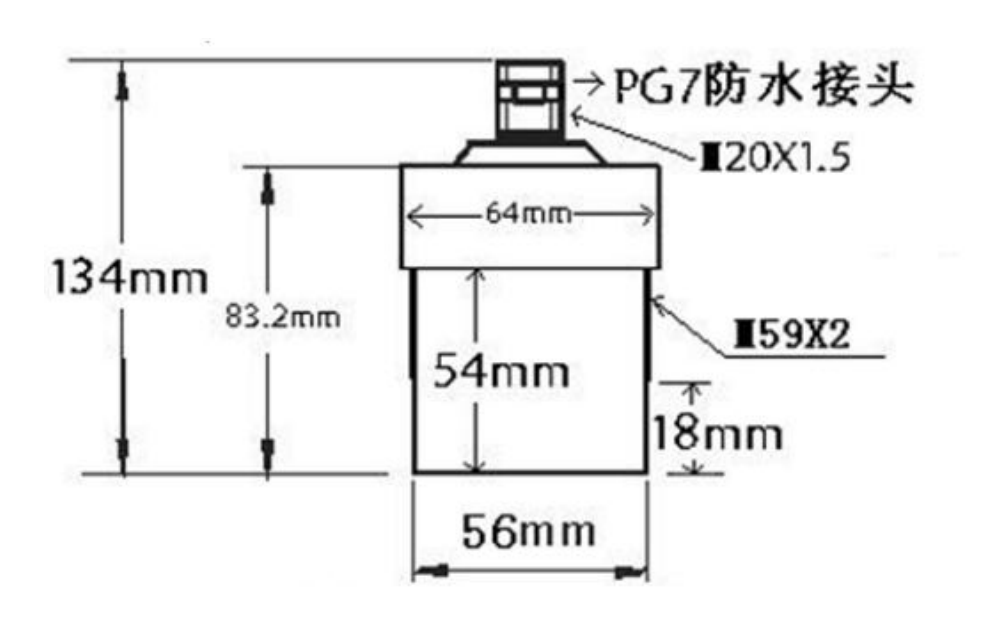

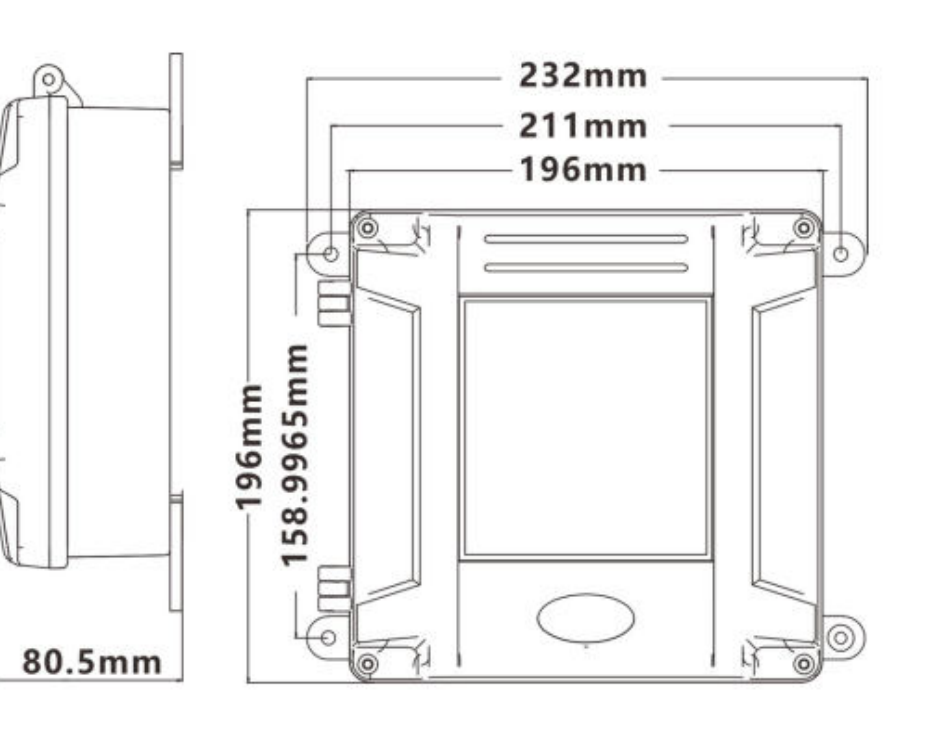

传感器尺寸图

主机尺寸图

注: 尺寸规格会根据仪表及换能器的不同而有所改变,若有不同会预先告知。

## 3.2 仪表安装方式

支架安装:在被测液体上方水平固定L型支架,用螺丝将液位仪固定在支架上。 法兰安装:安装时,先将法兰固定在铁板或盲板上,然后将仪表固定在法兰上。

## 3.3 仪表安装原则

- 1) 换能器发射面到最低液位的距离,应小于选购仪表的量程。
- 2) 换能器发射面到最高液位的距离,应大于选购仪表的盲区。
- 3) 换能器的发射面应该与液体表面保持平行。

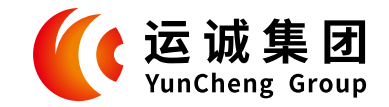

4) 换能器的安装位置应尽量避开正下方进、出液口等液面有剧烈波动的位置。

5) 若池壁或罐壁不光滑, 仪表需离开池壁或罐壁 0.5m 以上。

6)若换能器发射面到最高液位的距离小于选购仪表的盲区,需加装延伸管,延伸管需和液面垂 直,内壁要保持光滑。

## 3.4 安装注意事项

1) 仪表外壳最好与大地可靠相连。

2) 电线、电缆保护管,要注意防止积水过多。

3) 仪表虽然自身带有防雷器件,但仪表在多雷地区使用时,最好在仪表的进出线端另外安装专用 的防雷装置。

4)仪表在特别炎热、寒冷的地方使用,即周围环境温度有可能超出仪表的工作要求时,最好在液 位仪周围加设防高、低温装置。

## 3.5 仪表接线

逆时针拧开后盖即可看见仪表的接线板,如下图所示:

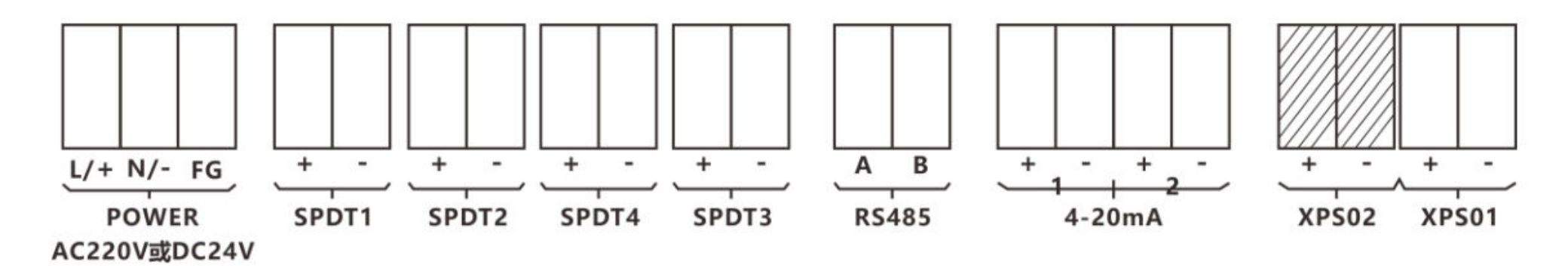

接线柱说明:

| 说明    | 端子             | 说明    | 端子                |
|-------|----------------|-------|-------------------|
| 电源    | L1+,N1-        | 继电器输出 | SPDT1-SPDT4四路任选)  |
| RS485 | A(+),B(-)(非标配) | 模拟输出  | 4-20mA(两路任选)      |
| 温度补偿  | TPS01(非标配)     | 传感器   | XPS02,XPS01(两路任选) |

a. 仪表供电: AC220V或 DC24V 根据用户选定;
b.4~20mA 电流输出标配为一路输出;
c. 继电器输出根据用户要求配置几路; (非标配)
d. 传感器接入常规为一路, XPS02或 XPS01任选, "+"接 BA-2 二芯专用电缆高频线, "-"接 BA-2 二芯专用电缆屏蔽线;
e.RS485 根据用户要求选配.

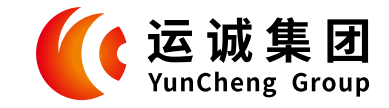

## BA-2二芯专用电缆说明:

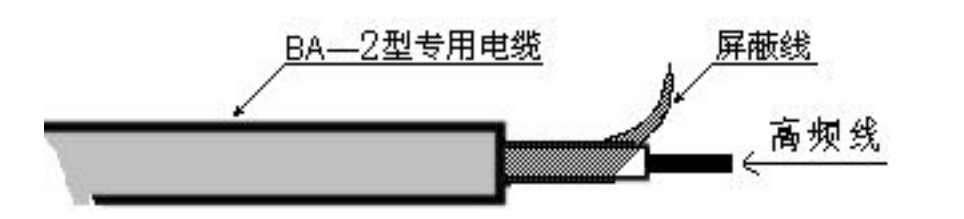

注意:

- 1) BA-2 专用电缆的长度应(分体机专用) ≤50 米。
- 2) 给 DC24V 电源上电前后,请仔细检查电源的极性,注意不要接反。
- 3) 仪表使用 DC24V 时,在仪表上电后,仪表电源输入端的电压不低于 21V。
- 4) 4~20mA 输出线的最大负载应小于 500 欧姆。

## 04 仪表调试说明

仪表出厂时各项指标经过严格测试,用户只需在现场进行简单设置即可满足现场测量条件。

1) 仪表上电后,液晶显示软件版本。

2) 初始化仪表的各项参数。

3) 换能器(探头)的频率。

4) 仪表的量程

V2.0

Initing

Freq: 40K

表示仪表盲区为 0.5 米,量程为 3 米,察看仪表安 装是否符合要求。

- 5)搜索液位中 PW 和 ZY 数字快速变化 。
- 6)当搜索到液位后,液晶显示如图,表示液位为 2.15m。

| Range        |  |  |
|--------------|--|--|
| 0.50 -> 3.00 |  |  |

Searching... PW:016 ZY:0

H:2.150 Ararm: AAAA

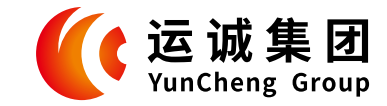

## 4.2 键盘说明:

键盘由4个按键组成, 仪表可进入参数设置状态。 键盘介绍如下:

【Mode】:模式键。在仪表正常工作时,按击该键可进入参数设置菜单;在菜单中,按击该键,则可退出本级菜单,退回到上一级菜单。

- 【▲】: 上翻键和加法键。在菜单中,该键做上翻键用; 在更改数据时,该键做加法键用。
- 【▼】: 下翻键和减法键。在菜单中,该键做下翻键用; 在更改数据时,该键做减法键用。
- 【OK】:确认键和移位键。在菜单中,该键做确认键用;在更改数据时做后移键用。

输入参数时,闪动的数字为当前可更改的数字。按▲/▼键闪动的数字会增 / 减,按点 OK 键闪动光标会 移到下一数字上。当闪动光标在最后一个数字上时,按击 OK 键,闪动的光标会跳到第一个数字上去。

## 4.3菜单说明

菜单结构如下,共分三级菜单,点【OK】键进入下级菜单,按点【Mode】键返回上级菜单

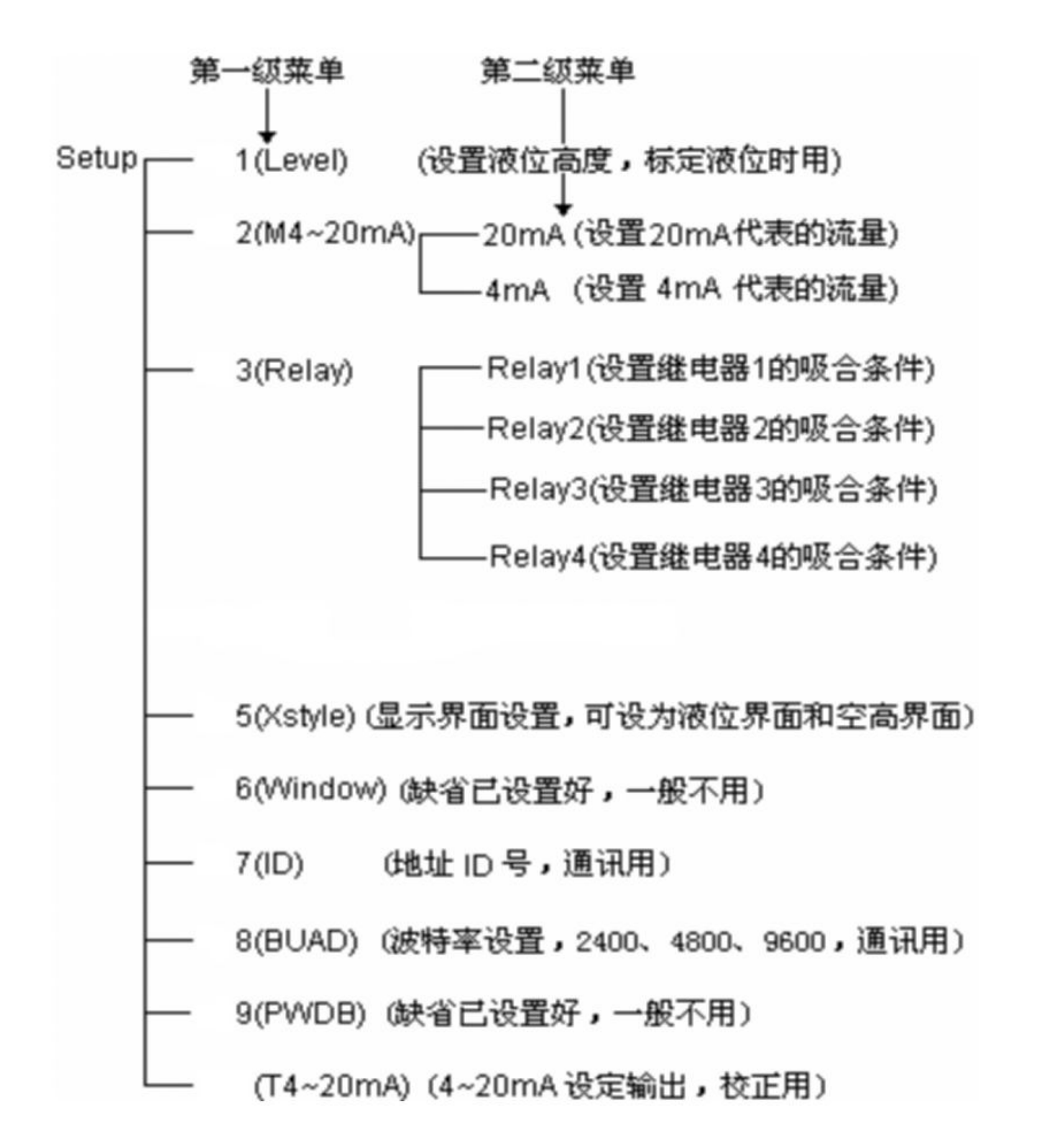

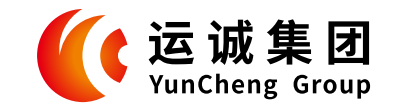

## 4.4 参数的设置

#### 4.4.1 仪表标定的步骤

1) 仪表上电,仪表进入测量,液晶显示液位数值, 如右图所示,而实测液位为3.320m,下面介绍标定 方法。

2) 按按击 Mode 键, 仪表即可进入参数设置菜单, 首先进入的就是 P01 (Level) 液位标定菜单。

3) 按击 OK 键,进入液位标定输入界面,输入实测 液位数值 3.320 m,如右图,设好后按击 Mode 键 退回 Level 菜单。

4) 再按击 Mode 键显示如右图所示,点 Mode 键回 到参数设置菜单,按击 OK 键退出参数设置菜单。

5) 仪表显示实测液位,此后仪表的读数将正确反映 现场实际液位。 H:2.150 Ararm: AAAA

Setup >P01(Level)

Level Value:03.320

Exit? No Yes

H: 3. 320 Ararm: AAAA

### 4.4.2 参数 4~20mA 设置

1) 在仪表正常工作时按击 Mode 键进入参数设置菜

Setup

单后按击 ▼ 键选择 P02 (4~20mA) 设置菜单,如右图。

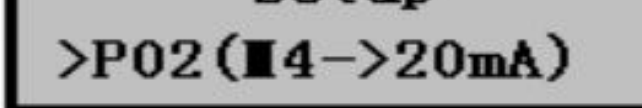

2) 20mA 设置

a) 按击 OK 键,进入 20mA 参数设置菜单,液晶显示如右图。

b) 按击 OK 键,进入 20mA 数值输入界面,输入数 值,如右图,表示液位到 5m 时输出 20mA,设好后 按击 Mode 键退出。

| ∎4_20mA<br>1) 20mA |  |  |
|--------------------|--|--|
| 20mA               |  |  |
| Value:05.000       |  |  |

3) 4mA 设置
在 20mA 参数设置菜单按击 ▼ 键进入 4mA 参数设置菜单, 按击 OK 键进入设置, 方法同上。

**■4\_20mA** 2)4mA

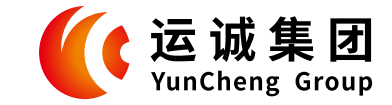

#### 4.4.3 继电器参数设置

1) 在仪表正常工作时按击 Mode 键进入参数设置 菜单后按击 ▼ 键选择到 P03 (Relay) 继电器设置 菜单,如右图所示。

Setup >P03(Relay)

2) 按击 OK 键,进入继电器 1 设置菜单,如右图 所示。

3) 按击 ▼ 键可选择其它继电器,点 OK 键进入继电器1设置界面,如右图,界面中的公式表示继电器1在液位大于4m并且小于8m时闭合。界面

Setup

1.Relay1

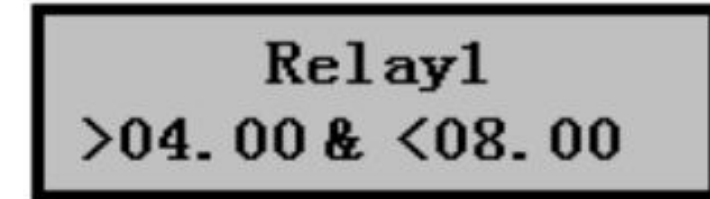

里的 "<"和 ">"符号位置可以选择 "<"和 ">"两种符号,"&"符号位置可以选择 "&"、"|"、"N"、"∧"四种符号。更改时按击 OK 键使所需修改符号闪动,按击 ▲ 键或 ▼键选择所需符号,数字修改同前。

符号含义:

<: 小于符号

>: 大于符号

&: 与,表示两个条件都需满足;

|: 或,表示满足两个条件之一即可;

N: 只有前一个条件, 后一个不显示;

∧:前一条件为继电器吸合条件(一般用于开泵),后一条件为继电器打开条件(一般用于停泵),主要用于排水井和进水井控制。

4)若将继电器设置如右图,表示继电器在液位小于1m时闭合,若将"<"符号更改为">"符
号,则表示继电器在液位大于1m时闭合。

若将继电器设置如右图,表示继电器在液位小于 1m 或者大于 9m 时闭合。

| Relay1  |  |
|---------|--|
| <01.00N |  |
|         |  |

Relay1 <01.00 |>09.00

7

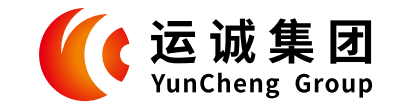

5)还有一种逻辑比较复杂,例如排水井,当水位 涨到 8m 时需开泵排水,将水排到 2m 时停泵,此 逻辑设置如下:

>08.00 < <02.00,如右图。此时即表示水位大于 8m 泵,水位小于 2m 停泵。

6) 设置好继电器 1 参数后点 Mode 键退回 Relay
继电器设置菜单,按击 ▼ 键选择需要设置的其他
继电器:例如右图,表示设置继电器 2。按击 OK
键进入设置,方法同上。

### 4.4.4 换能器(探头)高度设置

P04 (TH) 菜单用于设置换能器 (探头发射面) 到所测罐子底部或水池底部的高度,也被称作是安装高度。此项菜单与 P01 (Level) 功能一致,都是用于现场标定液位使用,两项菜单只需要选一项即可。如果液位标定已在 P01 (Level) 菜单设置好液位的情况下,就无需再设置 P04 (TH) 此项菜单。

#### 4.4.5 显示模式设置

P05 (Xstyle) 菜单可以设置显示模式:

- 1、Level 选项在液晶上显示液位和继电器状态。
- 2、AirH 选项在液晶上显示空间距离和温度。
- 3、LevelT 选项在液晶上显示液位和温度。

Relay1
>08.00 ^ <02.00

Relay1 <01.00 ^ >06.00

Relay: 2. Relay2

按击 OK 键选择。

## 4.4.6 Window 菜单

P06 (Window) 菜单出厂时已设置好,一般不用更改。

## 4.4.7 地址ID号设置

P07 (ID) 菜单通讯时用,特别是多机通讯时,缺省为01。

#### 4.4.8 波特率设置

P08 (BUAD) 菜单通讯用,有 2400、4800、9600 三种选择,点 OK 键确认,缺省 4800。

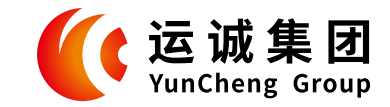

### 4.4.9 PWDB 设置

P09 (PWDB) 菜单出厂时已设置好,一般不用更改。

## 4.4.10 4~20mA 设定输出

P10 (T4~20mA) 菜单按击 OK 键进入后所显示数值即为输出电流值,可用 ▲ 键或 ▼ 键选择不同电流输出,可作为现场验证或和控制室电流输入设备相互校正用。

## 4.4.7 地址ID号设置

P07 (ID) 菜单通讯时用,特别是多机通讯时,缺省为01。

## 05 设备清单

## 5.1 生产厂家提供的设备以及附件

| 序号 | 设备或附件名   | 单位         | 数量 | 备注       |
|----|----------|------------|----|----------|
| 1  | 超声波液位计   | 台          | 1  |          |
| 2  | 使用说明书    | 本          | 1  |          |
| 3  | 合格证      | 张          | 1  |          |
| 4  | BA-2二芯电缆 | ж          | 选购 | 分体安装时需使用 |
| 5  | 探头法兰     | $\uparrow$ | 选购 | 法兰安装时需使用 |

## 5.2现场需要具备的条件

| 序号 | 内容             | 备注           |
|----|----------------|--------------|
| 1  | 24V直流或220V交流电源 |              |
| 2  | 过压、过流、防雷保护装置   | 多雷地区需重点配置    |
| 3  | 钢卷尺            | 标定时用。        |
| 4  | 电线电缆保护管        | 普通场合可以使用PVC管 |
| T. |                | 防爆场合需使用镀锌铁管  |
| 5  | 连接软管 / 防爆连接软管  | 根据现场安装情况选配   |
| 6  | 温度保护箱/柜        | 环境温度超范围时需配置  |

## 应运而生 因诚而存

EMERGE AS THE TIMES REQUIRE DEVELOPMENT BASED ON INTEGRITY

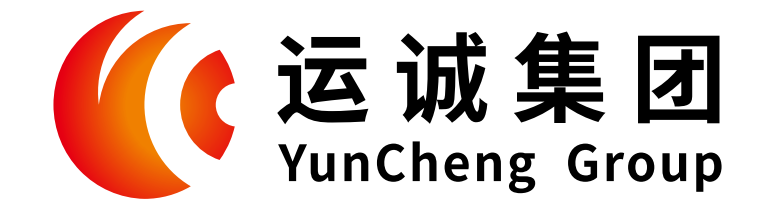

## 安徽运诚科技集团有限公司

地址: 安徽省天长市经济开发区经三路东天滁路北 电话: 0550-7666987 官网: WWW.AHYCYB.COM 邮箱: SALES@AHYCYB.COM

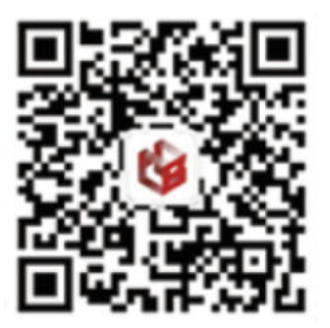